## Sådan printer du som elev

Gå ind på denne hjemmeside: <u>http://print.sosuranders.dk</u>

| Username |       |  |
|----------|-------|--|
| Password | ٠     |  |
|          | Login |  |
|          |       |  |

Log ind med dit UNI login brugernavn (KUN brugernavnet) og din adgangskode.

Du møder nu dit "print Dashboad".

| $\sim$       | Dashboard        |                         |  |
|--------------|------------------|-------------------------|--|
| Dashboard    | └ My recent jobs |                         |  |
| 🕈 Upload job | Walting          | Printed                 |  |
|              | You do not have  | any jobs in this folder |  |
|              |                  |                         |  |

Under "Upload job" kan du uploade filer til print.

Når du uploader skal du huske at benytte "Upload knappen" i bunden af skærmen:

|           | Ý                                                       | Upload job                        |
|-----------|---------------------------------------------------------|-----------------------------------|
|           | Dashboard                                               | + ADD FILE                        |
| $\langle$ | Upload job                                              | 1 Print jobs ready to be upbraded |
|           |                                                         | Word_testdokument.docx/48.09 KB   |
|           |                                                         | □Black and white □Duplex          |
|           |                                                         |                                   |
|           | YSoft SafeQ 6<br>(6.0.24.1)<br>Y Soft Corporation, a.s. | UPLOAD (1)                        |

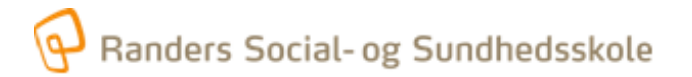

Gå nu til en printer og brug dit printerkort. Første gang du logger ind skal kortet aktiveres på ny. Her bruger du igen dit UNI login brugernavn (KUN brugernavnet) og din adgangskode.

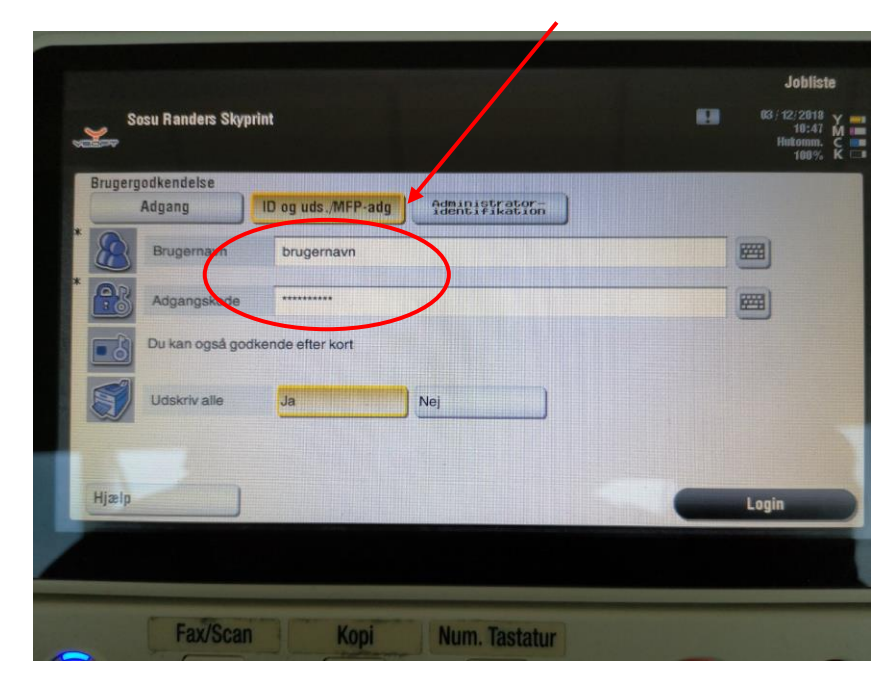

Dit dokument burde nu blive printet.

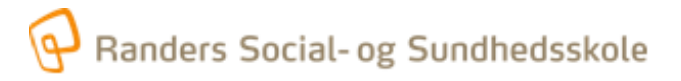